# KANONBUS

# KTS 系列产品功能手册

----"云集控"解决方案

# 适用产品 – KTS/KAC/KCC 主机网关系列

Ver.2019.2

# 目录

| 1、 | 功能概述          | .1  |
|----|---------------|-----|
| 2、 | 系统示意          | . 1 |
| 3、 | 应用环境          | . 1 |
| 4、 | 配置步骤          | . 2 |
|    | 4.1、配置本地网关    | . 2 |
|    | 4.2、注册远程控制账号  | . 3 |
|    | 4.3、远程设备管理    | . 4 |
|    | 4.4、配置"云集控"功能 | . 5 |

## 1、功能概述

正爵主机产品现已支持远程群组控制功能,可以将多个具有App View 功能的主机产品(KTS/KAC/KCC主机,包括KTSO-IP-VIEW)通过互联网组 网,实现云端集中管理控制,即"云集控"功能。用户在云端对操控界面和数 据点进行编辑后,即可对各个主机进行远程控制。

2、系统示意

KTS 系列产品功能手册---"云集控"解决方案

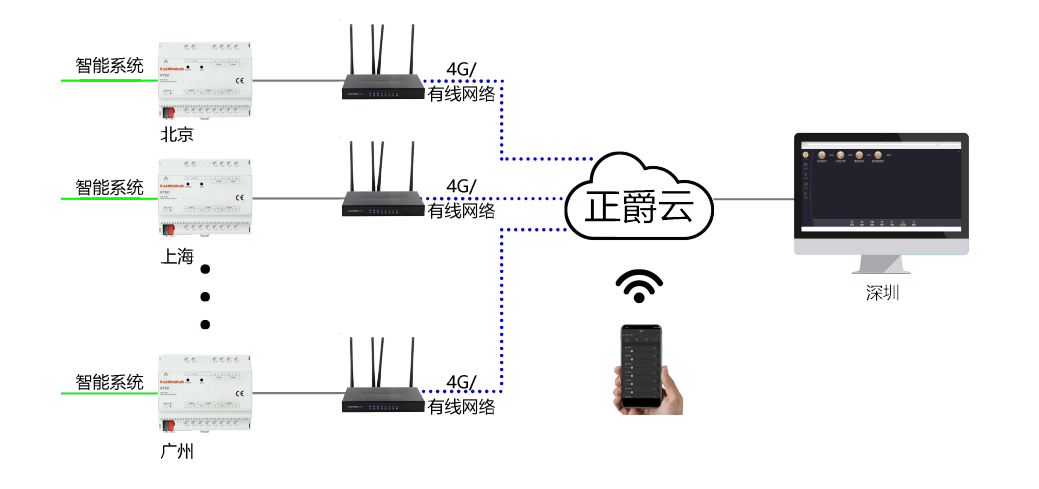

图中所示为用户可以在深圳的家中,通过"云集控"解决方案使用统一的 控制界面对不同地点(北京、上海、广州等)的控制系统进行管理,手机 则只需要接入互联网即可统一化管理,不受地理位置的限制。

# 3、应用环境

1

此方案适用于距离较远的建筑之间,或者因特殊原因无法通过有线网络进行系统组网的应用环境,可以将处于不同地点的设备(灯光、窗帘、空调、地暖等)通过统一的界面进行命令控制和数据监测,并能统一进行时间控制。可在下列环境下使用:

- 城市路灯管理:可通过"云集控"对路灯进行统一管理:开启、关闭、
   定时控制,并可将室外照度传感器与"云集控"内的定时控制进行逻辑判断,对路灯进行智能化控制;
- 无人值守电站设备控制:管理人员可在"云集控"客户端对无人值守电站内的设备进行远程监控,同时可以进行定时控制,当设备发生故障时,可发出报警信号,并通过APP端消息推送功能提醒相关人员,及时到场处理相关故障;
- 地铁站智能集中管理:将各个地铁站的受控设备通过"云集控"功能集成后,工作人员可在地铁管理中心实时监控各个地铁站内的受控设备,如发现异常可以及时通知站内值班人员进行检查。各个地铁站内的值班人员也可以在中控室通过局域网监控站内设备;

- 景区智能照明控制:因景区内照明设备繁多,配电箱安装位置也较为分散,可采用"云集控"方案,将各个配电箱通过有线网络/4G网络连接在一起,工作人员在景区中控室可以统一管理景区照明, 定时控制景区内灯光效果,当发生故障时,系统可以通过消息推送功能通知相关人员及时处理;
- 多城市酒店统一化管理:对于酒店管理公司,如需管理多城市的酒店,也可以采用"云集控"解决方案。处于不同城市的各个酒店通过 互联网将各自的控制系统进行组网,工程人员统一进行设备管理 与监控。同时各个酒店也可以通过系统集成,接入各自的酒店管 理平台,实现酒店智能化。

### 4、配置步骤

具有App View功能的KTS/KAC/KCC主机网关(包括KTSO-IP-VIEW)均可以实现"云集控"功能(需订货时告知)。用户可以通过本地局域网对组控内的设备进行编辑和控制,但无法单独对组控内的主机进行远程编辑和控制,需使用"云集控"统一界面进行控制。

#### 4.1、配置本地网关

用户使用局域网登陆本地主机设备,默认地址 192.168.1.232,用户名: admin,密码:123。进入设备后,在"基本设置"→"设备信息"进行设备信 息查看,如具有 BJ 开头的组控编码,和主版本号里增加"J"的标识,即代 表该设备具有组控功能。在同一群组下的所有设备组控编码均相同。

其次需要勾选"远程启用"选项,之后重启主机设备以完成开启远程步骤。最后点击"管理首页"进行本地网关编程,如"云集控"只需要控制设备 (如灯光开关、窗帘开关等命令),无需再 App View 中添加组地址,直 接在"云集控"管理页面添加使用即可,如需要在"云集控"统一界面显示某 一设备内某一回路的状态反馈,则要将该回路的状态反馈组地址添加至对

#### Copyright © 2019 上海正爵电子科技有限公司

应设备的 App View 模组内,之后再使用"云集控"管理页面进行添加。其它功能模组如 Push Event、Forced Logic 等需要在本地网关内进行编辑,

方可实现相应功能。具体编程方法请详见"正爵 APP 用户手册"。

| 管理首页   基本设置   系统重要                          |            |                             | Server For Intergrations |
|---------------------------------------------|------------|-----------------------------|--------------------------|
| 基本设置                                        |            |                             |                          |
| ▶ 启动参数<br>▶ 密码设置                            |            | 提 父                         |                          |
| ▶ 网络设置                                      | 设备编码       | BC                          |                          |
| ▶ 串口设置                                      | (1)-> 组控编码 | BJ20190124                  |                          |
| ▶时间校准                                       |            | $\checkmark$                |                          |
| Database                                    | (2)-> 远程后用 |                             |                          |
| ▶数据备份恢复                                     | 3-> 主版本号   | 4.14EJ_2.0_201901261053     |                          |
| ▶ ETS 导入                                    | 设备型号       | KTS1-mini-IP                |                          |
| System                                      | Modules    | 67, <mark>31,</mark> 26,20, |                          |
| ▶ 主程序升级                                     | Firmware   | 20181203                    |                          |
| <ul> <li>▶ 设备信息</li> <li>▶ 系统组地址</li> </ul> | 固件升级       | Update                      |                          |

#### 管理首页 | 基本设置 | 系统重度

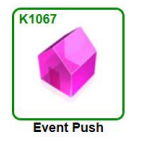

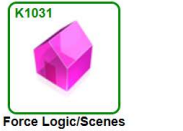

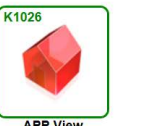

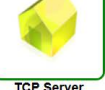

K1020

4.2、注册远程控制账号

用户登陆 <u>www.kanonbus.com</u>进行远程登陆注册,点击 Register 进入注册页面,填写相关信息后,即可完成注册。

| к        | CTS APP V2.0          |                  |  |
|----------|-----------------------|------------------|--|
|          | Cloud Login           |                  |  |
| UserName |                       |                  |  |
| Password |                       |                  |  |
|          |                       | Password   Login |  |
|          | New User Register Her | e                |  |
|          |                       |                  |  |
|          |                       |                  |  |
|          |                       |                  |  |
|          |                       |                  |  |

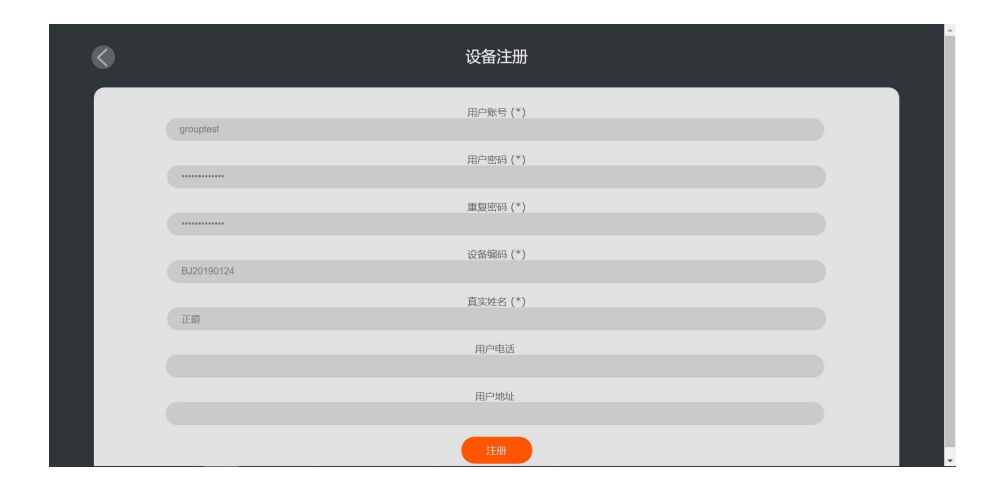

#### Copyright © 2019 上海正爵电子科技有限公司

其中,用户账号仅支持中文、英文、数字、下划线等组合且不能为纯数字,长度必须大于4个字符,且不 admin、test 等名称,密码长度必须大于4个字符。设备编码则使用 BJ 开头的组控编码。注册成功且进行配置后,具有相同组控编码的设备,均可以使用统一云端界面进行操控。

#### 4.3、远程设备管理

成功注册"云集控"功能账号以后,进入<u>www.kanonbus.com</u>输入用 户名和密码,即可进入"云集控"配置页面:

| Cloud 设备管理 Logout |           |                    |          |                                    |           |
|-------------------|-----------|--------------------|----------|------------------------------------|-----------|
| ①-> 设备编码          | 2->设备状态 3 | >设备WAN IP          | 设备LAN IP | 远程调试                               | 设备端 -> 云端 |
| BJ20190124        | Online    | 2019-01-28 22:12:0 | 提交       | <ul> <li>④-&gt;调试设备 (5)</li> </ul> | >查看当前设备   |
|                   |           |                    |          |                                    |           |
| ⑥->用户类型           | ⑦-> 用户名   | ⑧-> 密码             | 用户主题ID   | <b>⑨-&gt;</b> 允许区域ID               | 操作        |
| 设备管理员             | grouptest | CININ .            | 0        |                                    | 修改        |
| New User          |           |                    |          |                                    | 新增        |

① 设备编码:表示组控编码,所有在统一组控下面的设备该编码相同
 ② 设备状态: "Online"表示群组控制内的所有设备或者任一一台设备
 处于在线状态, "Offline"则表示所有设备均不处于在线状态;

③ 设备WAN IP: 表示在群组里, 最近一次与正爵云服务器握手的设备的广域网地址;

④ 调试设备:点击进行"云集控"页面编辑;

⑤ 查看当前设备:点击后可查看组控内设备的在线状态,绿色时间表示设备在线,红色时间则表示离线,可根据离线时间,便于查找故障时间点:

| 子设备 | 最近更新 | BC | 2019-01-28 22:12:0 | BC | 2019-01-28 22:11:0 |
|-----|------|----|--------------------|----|--------------------|
|     |      |    |                    |    |                    |
| 子设备 | 最近更新 | BC | 2019-01-28 22:49:0 | BC | 2019-01-28 22:13:0 |

⑥ 用户类型:设备管理员为注册功能的账号,可以对设备进行远程编辑管理等操作,New User为普通用户登陆,最多可添加7个普通用户,用于远程操作,每一个普通用户账号不限制使用人数,可多人同时在线操作;

⑦ 用户名: 仅支持中文、英文、数字、下划线等组合且不能为纯数字, 长度必须大于4个字符, 日不支持admin、test等名称;

⑧ 密码:长度必须大于4个字符;

⑨ 允许区域ID:填入区域ID号码后,表示该用户可操作的区域范围, 如不填则表示可以控制所有区域。

#### 4.4、配置"云集控"功能

点击配置页面的"调试设备",选择"App View"模组添加相应控制对 象,即可进行"云集控"功能配置实现统一界面控制功能。"管理首页"内的 其它功能模组没有实际功能,无需进行编程,如需使用相关功能,请通过 局域网连接至设备,进行功能编辑。如使用消息推送功能,则需要在本地 设备配置时,填入"云集控"账号,同时在手机 App 端绑定相同的账号进 行推送。

| 管理首页   基本设置   系统国启 | Server For Intergration                           |
|--------------------|---------------------------------------------------|
| Event Push Module  |                                                   |
| ▶ 建筑/功能            |                                                   |
| - ▶ 消息推送           | Object Name 消息推送                                  |
| Others             | Rx EIS Type EIS1: EIB_switch(1bit)                |
| ▶ 模组数据导入           | 控制组地址 1/1/1 Select                                |
|                    | Rx Time-Condition [Such as 00:00~09:30]           |
|                    | Rx Rule = Value: 0 [-1=Rx any value]              |
|                    | Error Code addr. 0/0/0                            |
|                    | Client Type O IOS O Android O IOS & Android       |
|                    | Username grouptest (no filled means all accounts) |
|                    | Data Content [max. 256 characters]                |
|                    | 警报提示                                              |
|                    |                                                   |
|                    |                                                   |

#### 上海正爵电子有限公司

上海市宝山区罗宁路1288弄联东U谷12B-501室

http://www.kanontec.com

E: support@kanontec.com

T: 4008-216-843